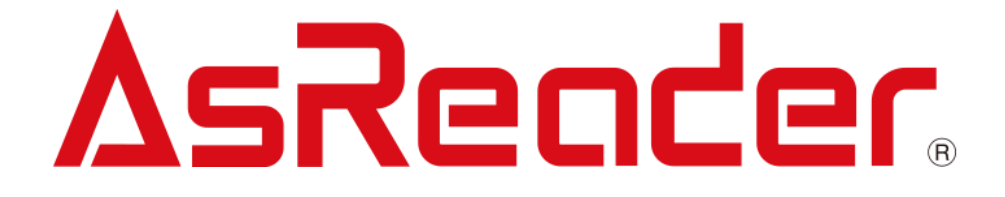

## ASR-P3xU C# Demo ユ ーザーマニュアル

Asterisk Inc. AsReader は株式会社アスタリスクの登録商標です。 その他の会社名や製品名は、一般に各社の商標または登録商標です。

## 修正履歴

| バージョン | 説明      | 日付         |
|-------|---------|------------|
| V1.0  | 新規作成    | 2023/4/6   |
| V1.1  | 画像の入れ替え | 2023/10/11 |

## **AsReader**

## 目 次

#### 1 接続 7

- 1.1. P3xUをWindows PCに接続7
- 1.2. Appの起動 8
- 1.3. 接続 9
- 1.4. 接続の切断 9

#### 2 Inventory 10

- 2.1. Inventory 10
- 2.2. Tag Count 12
- 2.3. Inventory Round 13
- 2.4. Elapsed Time 13
- 2.5. RSSI 13

#### **3** Basic 14

- 3.1. Power 14
- 3.2. Read Time 14
- 3.3. Idle Time 15
- 3.4. Region 15
- 3.5. Channel 15

ASTERISK INC.

## **AsReader**

- 3.6. Frequency Automatic 15
- 3.7. Session 16
- 3.8. Target 16
- 3.9. Collision 16
- 3.10. Buzzer 17
- 3.11. RSSI Threshold 17
- 3.12. Default Setting 18
- 3.13. Basic Information 18

#### 4 Operation Tag 19

- 4.1. Selected Tag 19
- 4.2. 対象タグの選択 21
- 4.3. Read/Write/Lock/Kill 23
  - 4.3.1. 基本情報の紹介 23
  - 4.3.2. Read Tag 23
  - 4.3.3. Write Tag 24
  - 4.3.4. Lock Tag 26
  - 4.3.5. Kill Tag 28

#### 5 HID Setting 29

- 5.1. Mask 30
- 5.2. Output without Repeat EPC /Output without Repeat TID 31
- 5.3. Repeat data filter time 32
- 5.4. Inventory interval 33
- 5.5. Output suffix 34

#### 6 Other Setting 36

ASTERISK INC.

- Export Path 36 6.1.
- 6.2. Auto Inventory 37

#### 7 Firmware Update 39

- 7.1. P3xU Firmware Update 39
- RFID Module Firmware Update 41 7.2.

ASTERISK INC.

はじめに

本書では ASR-P3xU C# Demo App の正しい操作方法について記述しています。ご使用前に、必ずお読みください。この操作説明書に関するご意見、ご質問は下記へご連絡ください。

サポートセンター

〒532-0013 大阪府大阪市淀川区木川西 2 丁目 2-1

AsTech Osaka Building 5 階

TEL: +81 (0) 50 5536 8733

https://asreader.jp

ASTERISK INC.

ASR-P3xU Demo App について

ASR-P3xU Demo App(以下アプリケーションと表記)は弊社製品 ASR-P3xU をご使用の際に利用できるアプリケーションです。

アプリケーションは以下からダウンロードしてご利用ください。

https://asreader.jp/products/asr-p35u/

注: ASR-P3xU Demo App は ASR-P3xU の専用デモアプリです。

ASTERISK INC.

## 1.1. P3xUをWindows PCに接続

1.P3xUのスイッチをシリアルモードに調整します。2-ON(1-reserve)。

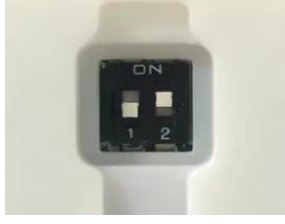

図 1-1-1 スイッチの調整

2.USB-C ケーブルで「POWER/PC」ポートを介して P3xU を Windows PC に接続します。LED

が点灯し、ビープ音 2 回鳴ると、P3xU は接続成功です。

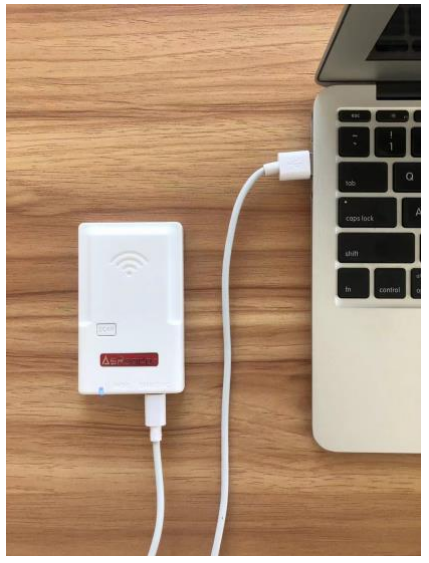

図 1-1-2 P3xUをPCに接続

## 1.2. App の起動

「AsReaderP3xU\_Demo.exe」をダブルクリックします。

| AsReaderP3xU_Demo.exe        |         |
|------------------------------|---------|
| AsReaderP3xU_Demo.exe.config |         |
| AsReaderP3xU_Demo.pdb        | ダブルクリック |
| AsReaderP3xU.dll             |         |
| AsReaderP3xU.pdb             |         |

図 1-2-1 App の起動

起動後画面の表示:

| AsReaderP3xU 1.0.3                                                                                                    |                                     | - 🗆 X                                   |
|----------------------------------------------------------------------------------------------------|-------------------------------------|-----------------------------------------|
| VOP<br>COM Port COM6 v Search Baud Rate 115200bps                                                                                        | Connect Disconnect                  | ^                                       |
| Firmware Update         Get Ver         HW Version         Get Ver           FW Files         Get Ver         HW Version         Get Ver | RFID FW Version Get Ver             |                                         |
| Basic Operation Tag HID Setting Other Setting                                                                                            | Inventory Data                      |                                         |
| Inventory Settings Set Power Get Power                                                                                                   | Start Tag Count 0 Inventory Round 0 | Elapsed Time(sec) 0 RSSI(ON/OFF) ON OFF |
| Set Read Time Get Read Time                                                                                                    | Tag List All                        | Tag Count: 0 Flush                      |
| Read Time(10°40000ms) Set Idle Time Get Idle Time                                                                                        | Index PC EPC RSSI                   | Data Count Total Singulation            |
| Isle Time(0°40000ms)         Set Region         Get Region           REGION_US         Set Channel         Get Channel                   |                                     | Total Unique<br>0                       |
| Frequency Automatic Set Get                                                                                                    |                                     | Total Duration (ms)                     |
| SESSION_S0                                                                                                    |                                     | Singulation Rate (tags/sec)             |
| FixedQ V<br>Q Start 0 V Min 0 V Max 0 V<br>Set Collision Get Collision                                                                   |                                     | 0                                       |
| OFF         Set Buzzer         Get Buzzer           -         0         (-99°0)         Set RSSI Threshold         Get RSSI Threshold    |                                     |                                         |
| Default Settine Basic Information Default Settine SDK Version S/N                                                                        |                                     |                                         |

図 1-2-2 画面の表示

注意: App を起動してから P3xU に接続する場合、「COM Port」はブランクになり、 [Search]をクリックして、「COM Port」を取得できます。

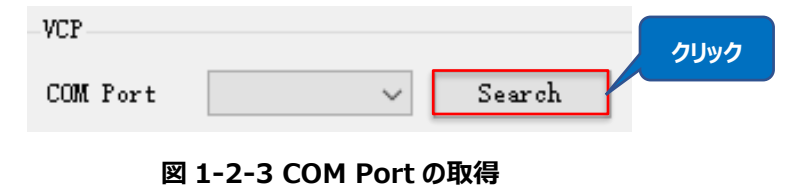

| ASTERISK | INC. |
|----------|------|
|----------|------|

## 1.3. 接続

正しいポートを選択して、「Connect」ボタンで P3xU に接続します。

| -VCP     |        | ①選択    |           |           |         | ②クリック      |
|----------|--------|--------|-----------|-----------|---------|------------|
| COM Port | СОМ6 🖌 | Search | Baud Rate | 115200bps | Connect | Disconnect |

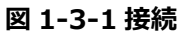

#### 接続に成功すると、下図のようになります。

| sReaderP3xU 1.0.3                        |                   |                |           |        |                |           |                                                                                                    |                                                                              |                                                                 | - U                        |
|------------------------------------------|-------------------|----------------|-----------|--------|----------------|-----------|----------------------------------------------------------------------------------------------------|------------------------------------------------------------------------------|-----------------------------------------------------------------|----------------------------|
| PM Port COM6 V Search                    | Baud Rate 1152    | 00bps          | Cor       | nect   | Disconnect     |           | 2023/03/20<br>2023/03/20<br>2023/03/20<br>2023/03/20                                                                                                    | 6:43:51 0x8e:GET<br>6:43:51 0x5c:GET<br>6:43:51 0x52:GET<br>6:43:51 0x54:GET | r Selection Enabl<br>FFW Version<br>FHID Work Params<br>FBUZZER | E<br>3                     |
| mware Update                             |                   |                |           |        |                |           | 2023/03/20 2023/03/20 2023/02 2023/03/20 2023/03/20 2023/03/20 2023/03/20 2023/020000000000 | 6:43:51 0x61:GE1<br>6:43:51 0x62:GE1                                         | THRESHOLD                                                       |                            |
| Version 1.0.21 Get Ver HW                | Version 1.0.2     | Get Ver        | RFID FW V | ersion | RED4S_v2.2.1_J | Get Ver   | 2023/03/20                                                                                                    | 6:43:51 0x3GET<br>6:43:51 0x63GET                                            | READER INFORMAT                                                 | ION                        |
| / Files 🗸 🗸 G                            | et Files Update   | RFID FW Files  |           |        | ✓ Get Files    | Update    |                                                                                                    |                                                                              |                                                                 |                            |
| sic Operation Tag HID Setting Other Sett | ine               |                | Inventory | / Data |                |           |                                                                                                    |                                                                              |                                                                 |                            |
| iventory Settings                        |                   |                |           |        | 1              |           |                                                                                                    |                                                                              |                                                                 |                            |
| 3                                        | Set Power         | Get Power      | St        | irt    | Tag Count 0    | Inventory | Round 0                                                                                                    | Elapsed Tir                                                                  | me(sec) 0                                                       | RSSI(ON/OFF)  ON OFF       |
| 00                                       | Set Read Time     | Get Read Time  | Tag Lis   | t      |                |           | All 1                                                                                                    | 'ag Count: 0                                                                 | Flush                                                           | 1                          |
| ead Time:(10~40000ms)                    |                   |                | Index     | PC.    | EPC:           |           | RSSI                                                                                                    | Data                                                                         | Count                                                           | Total Singulation          |
| 00                                       | Set Idle Time     | Get Idle Time  | andex     |        | 210            |           | 1001                                                                                                    | 2010                                                                         | oburn                                                           | 0                          |
| lle Time:(0~40000ms)                     |                   |                |           |        |                |           |                                                                                                    |                                                                              |                                                                 |                            |
| EGION_JAPAN 🗸                            | Set Region        | Get Region     |           |        |                |           |                                                                                                    |                                                                              |                                                                 | Total Unique               |
| HANNEL_38 922.4Mhz 🗸                     | Set Channel       | Get Channel    |           |        |                |           |                                                                                                    |                                                                              |                                                                 | 0                          |
| Frequency Automatic                      | Set               | Get            |           |        |                |           |                                                                                                    |                                                                              |                                                                 | Total Duration (ms)        |
| ESSION_S0 ~                              | Set Session       | Get Session    |           |        |                |           |                                                                                                    |                                                                              |                                                                 | 0                          |
| /B ~                                     | Set Target        | Get Target     |           |        |                |           |                                                                                                    |                                                                              |                                                                 | Singulation Rate (tags/sec |
| ixedQ 🗸                                  |                   |                |           |        |                |           |                                                                                                    |                                                                              |                                                                 | 0                          |
| Start 4 - Min 4 - Max 4 -                | Set Collision     | Get Collision  |           |        |                |           |                                                                                                    |                                                                              |                                                                 |                            |
| IGH 🗸                                    | Set Buzzer        | Get Buzzer     |           |        |                |           |                                                                                                    |                                                                              |                                                                 |                            |
| 0 (-99~0) Set RSSI Th                    | reshold Get       | RSSI Threshold |           |        |                |           |                                                                                                    |                                                                              |                                                                 |                            |
| efault Setting                           | Basic Information |                |           |        |                |           |                                                                                                    |                                                                              |                                                                 |                            |
|                                          | SDK Version 1.0.0 |                |           |        |                |           |                                                                                                    |                                                                              |                                                                 |                            |
| Default Setting                          |                   |                |           |        |                |           |                                                                                                    |                                                                              |                                                                 |                            |

図 1-3-2 接続成功

## 1.4. 接続の切断

| [Disco   | nnect」ボタン | をクリックして | 、接続を切     | 刀断します。    |         | クリック       |
|----------|-----------|---------|-----------|-----------|---------|------------|
| COM Port | COM6 V    | Search  | Baud Rate | 115200bps | Connect | Disconnect |

#### 図 1-4-1 接続を切断

ASTERISK INC.

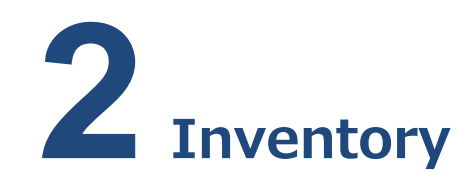

RF タグのインベントリページです。このページのパラメータは全て保存されません。

## 2.1. Inventory

#### 操作手順:

1. インベントリしたい RF タグの数/回数/時間を設定します。

2. RSSI データの表示を設定します。

3.「Start」ボタンをクリックすると、ボタンが「Start」から「Stop」に変更され、P3xU はインベントリ開始します。インベントリした RF タグのデータがリアルタイムに表示されます。P3xU にある「Scan」キーを押下してもインベントリできます。

4.「Stop」ボタンをクリックすると、P3xU はインベントリ停止します。

5.「Flush」ボタンをクリックすると、「Inventory Data」エリアと「通知」エリアの全てのデータをクリア

| します。<br>Inventory 1 | ③クリック          |                 | <u></u> ①入力  |            | ②選択                                                                                                    |
|---------------------|----------------|-----------------|--------------|------------|----------------------------------------------------------------------------------------------------|
| Start               | Tag Count 0 In | wentory Round 0 | Elapsed Ti   | ime(sec) 0 | RSSI(ON/OFF)  ON OFF                                                                                        |
| Tag List            |                | All             | Tag Count: O | Flus       | h                                                                                                    |
| Index PC            | EPC            | RSSI            | Data         | Count      | Total Singulation<br>0<br>Total Unique<br>0<br>Total Duration (ms)<br>0<br>Singulation Rate (tags/sec)<br>0 |

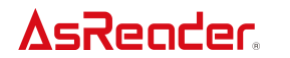

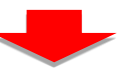

| nvento  | ry Data | ④ <b>クリック</b>    |           |           |              |           |                           |
|---------|---------|------------------|-----------|-----------|--------------|-----------|---------------------------|
| St      | op      | Tag Count 0      | Inventory | 7 Round 0 | Elapsed Ti   | me(sec) 0 | RSSI(ON/OFF)              |
| Fag Li: | st      |                  |           | All       | Tag Count: 5 | Flu       | sh 5                      |
| Index   | PC      | EPC              |           | RSSI      | Data         | Count     |                           |
| 1       | 3400    | 221111700000200  | CEOCFE817 | -62.4     |              | 7         |                           |
| 2       | 3400    | 123422233334444  | 455551111 | -54.4     |              | 16        |                           |
| 3       | 3000    | E280689400004005 | 55A05AC61 | -38.0     |              | 13        | Total Singulation         |
| 4       | 3400    | E28011700000200  | CEOCDBOB4 | -64.8     |              | 3         | 49                        |
| 5       | 3400    | 3670770033334444 | 4EOCFC457 | -63.7     |              | 3         | TZ.                       |
|         |         |                  |           |           |              |           | Total Unique              |
|         |         |                  |           |           |              |           | Total single              |
|         |         |                  |           |           |              |           | 5                         |
|         |         |                  |           |           |              |           | Tatal Duration (an)       |
|         |         |                  |           |           |              |           | Total Duration (MS)       |
|         |         |                  |           |           |              |           | 2406                      |
|         |         |                  |           |           |              |           |                           |
|         |         |                  |           |           |              |           | Singulation Kate (tags/se |
|         |         |                  |           |           |              |           | 17.5                      |
|         |         |                  |           |           |              |           |                           |
|         |         |                  |           |           |              |           |                           |
|         |         |                  |           |           |              |           |                           |
|         |         |                  |           |           |              |           |                           |
|         |         |                  |           |           |              |           |                           |
|         |         |                  |           |           |              |           |                           |

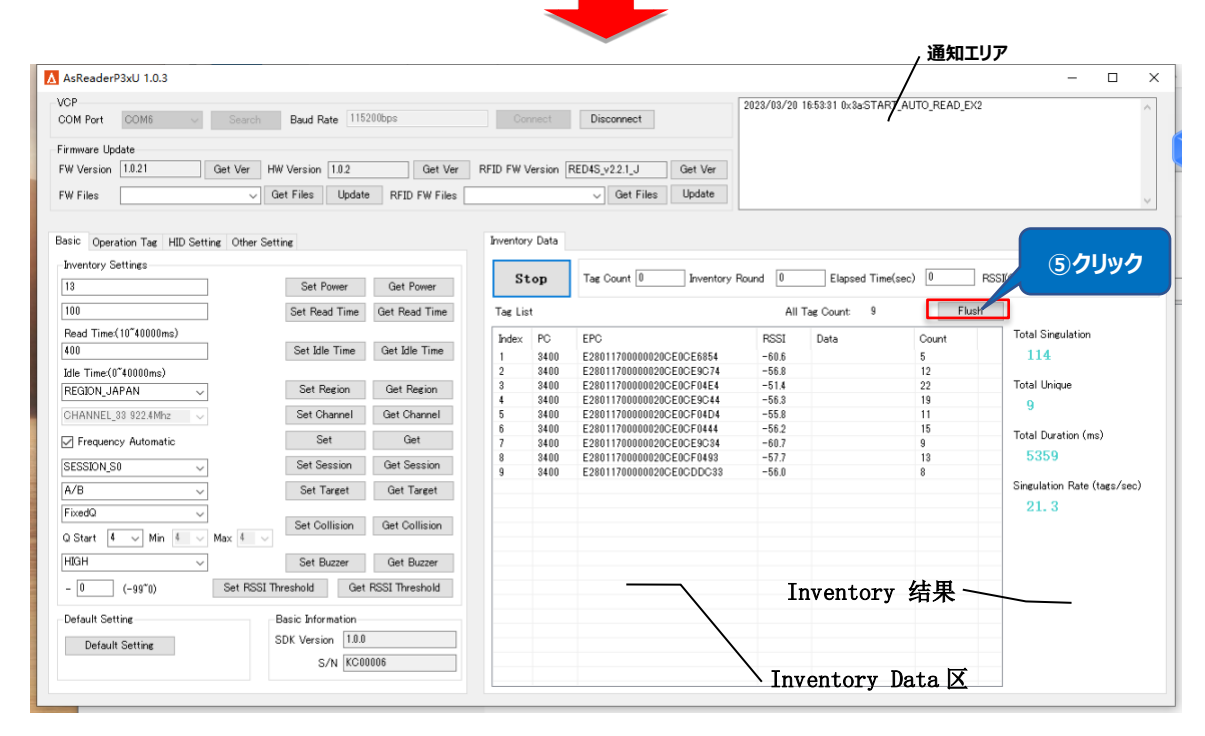

図 2-1-1 Inventory

#### Tag List の各フィールドの説明:

| フィールド      | 説明                                 |
|------------|------------------------------------|
| Index      | データのインデックス                         |
| PC         | RFID タグの PC バンク                    |
| EPC        | RFID タグの EPC バンク                   |
| RSSI (dBm) | RFID タグが最後に読み取られた時の信号の強さ           |
| Data       | Operation Tag 画面で Read を実行後に返したデータ |
| Count      | RFID タグが読み取られた回数                   |

#### Inventory 結果に各フィールドの説明:

| フィールド               |      | 説明                                    |  |  |
|---------------------|------|---------------------------------------|--|--|
| All Tag Count       |      | インベントリした RFID タグの枚数(同じタグが複数回インベントリされた |  |  |
| All Tay Count       |      | 場合、1回にカウントされる)                        |  |  |
| Total Singulation   |      | インベントリした RFID タグの総枚数(同じタグが複数回インベントリされ |  |  |
| Total Singulation   |      | た場合、全部カウントされる)                        |  |  |
| Total Unique        |      | インベントリした RFID タグの枚数(同じタグが複数回インベントリされた |  |  |
| iotal Unique        |      | 場合、1回にカウントされる)                        |  |  |
| Total Duration (ma) |      | 「Start」ボタンをクリックしてからのインベントリ時間          |  |  |
| Total Duration (ms) |      | 単位:ms                                 |  |  |
| Singulation         | Rate | インベントリスピード                            |  |  |
| (tags/sec)          |      | 単位:タグ数/s                              |  |  |

#### 注意:

データの保存先を設定した場合、「Stop」ボタンをクリックする度にインベントリされたタグのデー タが自動的に保存されます。保存先を設定しない場合、インベントリ停止後にデータが保存されま せん。(保存先の設定について、「6.1 Export Path」を参照。)

## 2.2. Tag Count

Tag Count:設定した数量のタグを読み取ると停止します。 設定範囲: 0~255、0の場合:制限なし

|             | _               |   |                   |   |               |            |
|-------------|-----------------|---|-------------------|---|---------------|------------|
| Tag Count O | Inventory Round | 0 | Elapsed Time(sec) | 0 | RSSI (ON/OFF) | 🖲 ON 🔾 OFF |
|             |                 |   | •                 |   |               |            |

#### 図 2-2-1 Tag Count

## 2.3. Inventory Round

Inventory Round:設定した回数の Inventory Round を実行して停止します。 設定範囲:0~65535、0の場合:制限なし

| Tag Count 0 | Inventory Round 0 | Elapsed Time(sec) 0 | RSSI (ON/OFF) | • ON OFF |
|-------------|-------------------|---------------------|---------------|----------|
|             |                   | 1                   |               |          |

図 2-3-1 Inventory Round

## 2.4. Elapsed Time

Elapsed Time:設定した秒数の間、読取を行い停止します。 設定範囲: 0~255、0の場合:制限なし

|           |   |                 |   | 1                 |   |              |            |  |
|-----------|---|-----------------|---|-------------------|---|--------------|------------|--|
| Tag Count | 0 | Inventory Round | 0 | Elapsed Time(sec) | 0 | RSSI(ON/OFF) | 🖲 ON 🔾 OFF |  |
|           |   |                 |   |                   |   |              |            |  |

図 2-4-1 Elapsed Time

## 2.5. RSSI

インベントリする時に RFID タグの電波強度を表示します。

ON:表示、OFF:表示しない

| Tag Count 0 | Inventory Round | 0 | Elapsed Time(sec) | 0 | RSSI(ON/OFF) | ◉ ON 🔿 OFF |  |
|-------------|-----------------|---|-------------------|---|--------------|------------|--|
|             |                 |   |                   |   |              |            |  |

図 2-5-1 RSSI

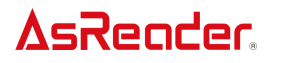

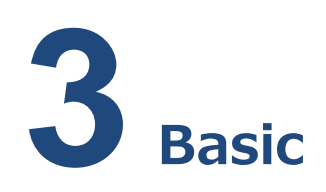

このページでは、RFID 関連のパラメータとビープ音の設定を行います。このページのパラメータは全て P3xU に保存されます。

### 3.1. Power

| P3xU アンテナの出力を設定/取得します。出力は、アンテナポートから出力される RF 信号強度 |
|--------------------------------------------------|
| (dBm)です。設定値が大きいほど、RFID タグの読み取り距離が長くなります。         |
| 出力の設定範囲は、地域/国によって異なります。                          |
| 日本:13~23dBm。                                     |
| その他の地域/国:13~27dBm。                               |
| 23 Set Power Get Power                           |
|                                                  |

図 3-1-1 Power

## 3.2. Read Time

タグ読取時電波送信時間を設定できます。 Read Time が長いほど、インベントリは高速になります。 設定範囲:10~40000ms。

Read Time: (10~40000ms)

Set Read Time Get Read Time

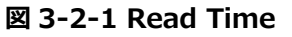

## 3.3. Idle Time

インベントリ時の電波出力の停止時間を設定/取得します。

設定範囲:10~40000ms。

| 141111 |
|--------|
|--------|

Set Idle Time Get Idle Time

Idle Time: (0~40000ms)

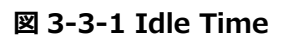

## 3.4. Region

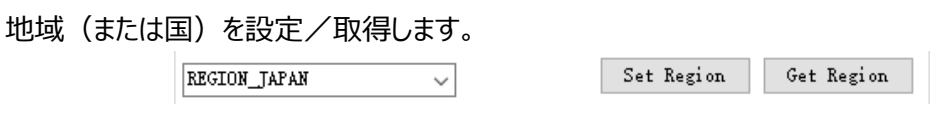

🗵 3-4-1 Region

## 3.5. Channel

チャンネルを設定/取得します。

「Frequency Automatic」を選択すると、チャンネルを選択できなくなります。

| CHANNEL_24 920.6Mhz   | $\sim$ | Set Channel | Get Channel |
|-----------------------|--------|-------------|-------------|
| 🗸 Frequency Automatic |        | Set         | Get         |

「Frequency Automatic」が選択されていない場合、チャンネルを選択することができます。

| CHANNEL_24 920.6Mhz 🗸 | Set Channel | Get Channel |
|-----------------------|-------------|-------------|
| Frequency Automatic   | Set         | Get         |

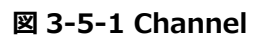

## 3.6. Frequency Automatic

周波数ホッピング/固定周波数を設定/取得します。

| CHANNEL_24 920.6Mhz $\sim$ | Set Channel | Get Channel |
|----------------------------|-------------|-------------|
| 🗹 Frequency Automatic      | Set         | Get         |

図 3-6-1 Frequency Automatic

## 3.7. Session

Session を設定/取得する。

SESSION\_SO

Set Session Get Session

図 3-7-1 Session

 $\sim$ 

"Session"と"Target"の設定を組み合わせることで、RFID タグの応答時間を調整することができます (応答時間は RFID タグの種類によって異なる場合があります)。RFID タグの枚数は下表をご参照くだ さい。

| セッション    |                    |                  |                   |  |
|----------|--------------------|------------------|-------------------|--|
| ターゲット    | SO                 | S1               | S2/S3             |  |
| `        | インベントリの RFID タグは、  | インベントリした RFID タグ | インベントリされた RFID タグ |  |
| <u> </u> | 電波を受信するとすぐにインベン    | は、0.5~5 秒以内に再度   | は、2~60 秒以内に再度インベ  |  |
| A        | トリ可能な状態になります。      | インベントリすることができま   | ントリすることができません。    |  |
|          |                    | せん。              |                   |  |
|          | 初期状態の RFID タグはイン   |                  |                   |  |
|          | ベントリできず、S2/S3 などの状 |                  |                   |  |
| В        | 態でインベントリされた RFID タ | S0と同 <b>様</b>    | S0と同 <b>様</b>     |  |
|          | グは、インベントリすることができ   |                  |                   |  |
|          | ます。                |                  |                   |  |
|          | 読み取った RF タグは電波を    |                  |                   |  |
| A∕B      | 受け終わると即座に再読取可      | S0と同様            | S0と同様             |  |
|          | 能状態になります。          |                  |                   |  |

## 3.8. Target

ターゲットを設定/取得する。

Get Target

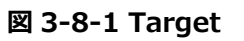

## 3.9. Collision

Collision パラメータを設定/取得します。

Q: アンチコリジョン処理に使用するスロット数は2のQ 乗に等しく、Q 値を固定するかどうかは任意

である。

• Fixed Q

| - |         |   |        |     |   |        |     |   |        |               |               |
|---|---------|---|--------|-----|---|--------|-----|---|--------|---------------|---------------|
|   | FixedQ  |   |        |     |   | $\sim$ |     |   |        |               |               |
|   |         | _ |        | ,   | _ |        |     |   |        | Set Collision | Get Collision |
|   | Q Start | 4 | $\sim$ | Min | 4 | $\sim$ | Max | 4 | $\sim$ |               |               |

図 3-9-1 Fixed Q

**Fixed Q**: インベントリ時に指定のQ 値を使用します。 **Q Start**:「Fixed Q」を選択した場合のQ 値を指定します。

• Dynamic Q

| Dynami cQ         | $\sim$    |               |               |
|-------------------|-----------|---------------|---------------|
|                   |           | Set Collision | Get Collision |
| Q Start 4 🗸 Min O | ∨ Max 8 ∨ |               |               |

図 3-9-2 Dynamic Q

Dynamic Q: インベントリ中にQ値が所定の範囲内で変動します。

Min:「Dynamic Q」を選択した場合、Q 値の変動幅の最小値を指定します。

Max:「Dynamic Q」を選択した場合、Q 値の変動幅の最大値を指定します。

注意:

1) Dynamic Q を設定する場合、Q 値は Min≦Q Start≦Max の条件を満たす必要があり ます。

2) Dynamic Q を設定する場合, Min、Q Start、Max を同じ値にすることはできません (設定結果が Fixed Q になります)。

## 3.10. Buzzer

ビープ音を設定/取得します。高音、低音、オフに設定可能です。

ビープ音をオンにすると、P3xU は次の状況で設定した音量のビープ音を発します:電源オン時、 RFID タグのインベントリ時、RFID タグの読み取り、書き込み、ロック、キルの操作時。

HIGH  $\checkmark$  Set Buzzer Get Buzzer

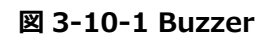

## 3.11. RSSI Threshold

読み取ったタグの RSSI 値(信号強度)が設定した RSSI Threshold 値以下の場合、読み取

ったタグデータを受信しないよう制限します。

初期値:0(制限なし)、設定可能範囲:(-99~0)。

例) -60 と入力した場合、タグの RSSI 値が-60 未満だと、読み取ったタグのデータは読み取り結果には表示されません。

| - 0 | (-99~0) | Set RSSI Threshold | Get RSSI Threshold |
|-----|---------|--------------------|--------------------|
|-----|---------|--------------------|--------------------|

図 3-11-1 RSSI Threshold

## 3.12. Default Setting

クリックすると、一部のパラメータが初期値に戻ります。

初期値に戻すことができるパラメータ:①「Basic」ページの全パラメータ、②「HID Setting」ページの全パラメータ。

| Default Setting |      |  |
|-----------------|------|--|
| Default Setting | クリック |  |

図 3-12-1 Default Setting

## **3.13. Basic Information**

P3xUと接続すると、ここに SDK のバージョン番号と P3xU のシリアルナンバーが表示されます。

| Basic Information |         |  |  |  |  |  |  |  |
|-------------------|---------|--|--|--|--|--|--|--|
| SDK Version 1.0.0 |         |  |  |  |  |  |  |  |
| S/N               | KC00006 |  |  |  |  |  |  |  |

図 3-13-1 基本情報

# **4** Operation Tag

本ページで RFID のフィルターパラメータを設定、RFID タグに読取、書き込み、ロック、アンロック、キルを行います。このページでは、設定したパラメータは全て保存されません。

## 4.1. Selected Tag

大量のタグが存在する場合、フィルター機能でタグを指定して、操作を行えます。

#### 操作手順:

- フィルターパラメータの設定:
- 例: EPC バンクのスタートデータ「E280」の RFID タグをフィルターします。
- 1.メモリーバンクを選択: EPC。
- 2.フィルターデータを入力(Mask): E280。
- 3.スタートアドレスを入力(Start Address): 2。
- 4.Target を選択: SESSION\_S0。
- 5.Action を選択: ACTION\_ASLINVA\_DSLINVB。
- 6.「Set Selection」をクリックする

7.Basic ページで Target を A に設定する

| Basic Operation Tag | 1) 選択                    |                     |
|---------------------|--------------------------|---------------------|
| 🔿 reserved 🔘 epć    | ○ TID ○ USER ②入力         |                     |
| Selected Tag        |                          |                     |
| Mask                | E280                     | ③入力                 |
| Start Address(Word) | 2                        | Set Selection       |
| Target              | SESSION_SO 🗸             | Get Selection 6クリック |
| Action              | ACTION_ASLINVA_DSLINVB 🗸 |                     |
| Selectio 5選択        | ENABLE                   | ④選択<br>t            |
| A                   | ⑦選択<br>Set Target        | Get Target          |

図 4-1-1 フィルターパラメータの設定

### 注意:

1) Operation Tag ページの"Target"と Basic ページの "Session"を同じ値に設定しな いとフィルター機能が有効にできません。

2) メモリバンク: EPC、Start Address: 0 (CRC コード)、Start Address: 1 (PC)、Start Address: 2 (EPC バンク)

3) Reserved バンクでフィルター機能を使えません。

● 設定したフィルターパラメータによって、RFID タグをインベントリします。

1. [Selection Enable]を[Enable]に設定する。

2.「Set」ボタンをクリックすると、設定が完了する。

3. [Start]ボタンをクリックして、RFID タグをインベントリ(または Read、Write、Lock、Kill など) します。データリストの条件に満たしたデータのみ表示されます。

| ) reserved 💿 epc    | O TID O USER             |         | St     | art | Tag Count 0 Tryente | ary Round 0 | Elansed Time | (sec) 0 | RSST (ON/OFF)              |
|---------------------|--------------------------|---------|--------|-----|---------------------|-------------|--------------|---------|----------------------------|
| elected Tag         |                          |         |        |     |                     |             |              |         |                            |
| Mask                | £200                     |         | Tag Li | st  |                     | All         | Tag Count: 0 | Flu     | sh                         |
| Start Address(Word) | 2                        |         | Index  | PC  | EPC                 | RSSI        | Data         | Count   |                            |
| Farget              | SESSION_SO               | ①選択     |        |     |                     |             |              |         |                            |
| Action              | ACTION_ASLINVA_DSLINVB   |         |        |     |                     |             |              |         | Total Singulation          |
| Selection Enable    | ENABLE                   | Set Get |        |     |                     |             |              |         | 0                          |
| rite/Read/Kill Tag  |                          |         |        |     |                     |             |              |         | Total Unique               |
| Write Memory(Hex)   |                          | Write   | 2%     | יעע | ク                   |             |              |         | 0                          |
| Start Address       | 0                        |         |        |     |                     |             |              |         | Total Duration (ms)        |
| Length              | 0                        | Read    |        |     |                     |             |              |         | 0                          |
| Password(Hex)       | 0000000                  | Kill    |        |     |                     |             |              |         | Singulation Rate (tags/sec |
| ock Tag             |                          |         |        |     |                     |             |              |         | 0                          |
|                     | Kill Access EPC TID User |         |        |     |                     |             |              |         |                            |
| Mask                |                          | Look    |        |     |                     |             |              |         |                            |
| Action(pwd/perma)   |                          | LUCK    |        |     |                     |             |              |         |                            |

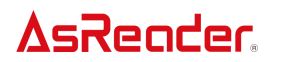

| [nvento | ry Data |                           |           |              |           |                             |
|---------|---------|---------------------------|-----------|--------------|-----------|-----------------------------|
| St      | op      | Tag Count 0 Inventory     | 7 Round 0 | Elapsed Ti   | me(sec) 0 | RSSI (ON/OFF) 💿 ON 🔿 OFF    |
| Tag Lis | st      |                           | All       | Tag Count: 3 | Flus      | sh                          |
| Index   | PC      | EPC                       | RSSI      | Data         | Count     |                             |
| 1       | 3400    | E280, 1700000020CE0CFC438 | -50.8     |              | 33        |                             |
| 2       | 3400    | E28022223333444455551111  | -42.5     |              | 34        |                             |
| 3       | 3000    | E2806894000040055A05AC61  | -34.1     |              | 31        | Total Singulation           |
|         |         |                           |           |              |           | 98                          |
|         |         |                           |           |              |           |                             |
|         |         |                           |           |              |           | Total Unique                |
|         |         |                           |           |              |           | 3                           |
|         |         |                           |           |              |           |                             |
|         |         |                           |           |              |           | Total Duration (ms)         |
|         |         |                           |           |              |           | 4688                        |
|         |         |                           |           |              |           | 1000                        |
|         |         |                           |           |              |           | Singulation Rate (tags/sec) |
|         |         |                           |           |              |           | 20.0                        |
|         |         |                           |           |              |           | 20. 9                       |
|         |         |                           |           |              |           |                             |
|         |         |                           |           |              |           |                             |
|         |         |                           |           |              |           |                             |
|         |         |                           |           |              |           |                             |
|         |         |                           |           |              |           |                             |
|         |         |                           |           |              |           |                             |

図 4-1-2RFID タグをインベントリ

## 4.2. 対象タグの選択

Read、Write、Lock、Kill を行う対象の RFID タグを1 枚選択する必要があります。 以下は例になります。

1.「Start」をクリックして、RFID タグをインベントリ開始する

2.「Stop」をクリックして、インベントリを停止する

3.「Tag List」に任意データを選択する

4.該当 RFID タグの EPC データは「Mask」テキストボックスに表示されます。次に Read、Write、 Lock、Kill を行う場合、選択されたタグのみ有効にします。

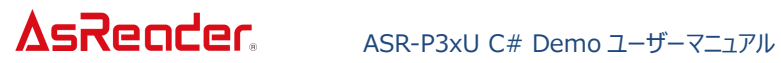

| nventor | y Data | <b>①クリック</b> |           |           |              |           |                           |
|---------|--------|--------------|-----------|-----------|--------------|-----------|---------------------------|
| Sta     | rt     | Tag Count 0  | Inventory | v Round 0 | Elapsed Ti   | me(sec) 0 | RSSI(ON/OFF)  ON OFF      |
| lag Lis | t      |              |           | All       | Tag Count: 0 | Flu       | sh                        |
| Index   | PC     | EPC          |           | RSSI      | Data         | Count     |                           |
|         |        |              |           |           |              |           |                           |
|         |        |              |           |           |              |           | Total Singulation         |
|         |        |              |           |           |              |           | 0                         |
|         |        |              |           |           |              |           | Total Unique              |
|         |        |              |           |           |              |           | 0                         |
|         |        |              |           |           |              |           | Tetal Deveting (ca)       |
|         |        |              |           |           |              |           |                           |
|         |        |              |           |           |              |           |                           |
|         |        |              |           |           |              |           | Singulation Rate (tags/se |
|         |        |              |           |           |              |           | 0                         |
|         |        |              |           |           |              |           |                           |
|         |        |              |           |           |              |           |                           |
|         |        |              |           |           |              |           |                           |
|         |        |              |           |           |              |           |                           |

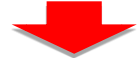

| Invento | ry Data | の内IIwカ                   |         |              |           |                             |
|---------|---------|--------------------------|---------|--------------|-----------|-----------------------------|
| St      | op -    | Tag Count 0 Inventory    | Round 0 | Elapsed Ti   | me(sec) 0 | RSSI(ON/OFF) 💿 ON 🔿 OFF     |
| Tag Li  | st      |                          | All     | Tag Count: 5 | Flus      | h                           |
| Index   | PC      | EPC                      | RSSI    | Data         | Count     |                             |
| 1       | 3400    | 3670770033334444E0CFC457 | -38.5   |              | 7         |                             |
| 2       | 3000    | E2806894000040055A05AC61 | -34.0   |              | 7         |                             |
| 3       | 3000    | 3035A754BC4465C000000008 | -47.2   |              | 7         | Total Singulation           |
| 4       | 3400    | E28011700000020CE0CFC438 | -31.9   |              | 7         | 34                          |
| 5       | 3400    | E28022223333444455551111 | -42.9   |              | 6         |                             |
|         |         |                          |         |              |           | Total Unique                |
|         |         |                          |         |              |           |                             |
|         |         |                          |         |              |           | 5                           |
|         |         |                          |         |              |           | Total Duration (ps)         |
|         |         |                          |         |              |           |                             |
|         |         |                          |         |              |           | 3938                        |
|         |         |                          |         |              |           | Singulation Rate (tags/sec) |
|         |         |                          |         |              |           | 2.0                         |
|         |         |                          |         |              |           | 0.0                         |
|         |         |                          |         |              |           |                             |
|         |         |                          |         |              |           |                             |
|         |         |                          |         |              |           |                             |
|         |         |                          |         |              |           |                             |
|         |         |                          |         |              |           |                             |
|         |         |                          |         |              |           |                             |

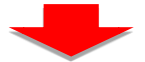

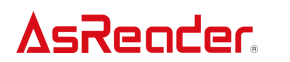

| Basic Operation Tag       | HID Setting                                              |               | Inventor | y Data |                          |              |                     |        |                             |
|---------------------------|----------------------------------------------------------|---------------|----------|--------|--------------------------|--------------|---------------------|--------|-----------------------------|
| O RESERVED                | C O TID O USER                                           | <b>④</b> 表示   | Sta      | rt     | Tag Count 0 Invent       | tory Round 0 | Elapsed Time(sec) 0 | RSSI ( | ON/OFF)                     |
| Selected Tag              |                                                          |               |          |        |                          |              |                     |        |                             |
| Mask                      | E28011700000020CE0CFC438                                 |               | Tag Lis  | t      |                          | ைபியுக       | 1t: 5               | Flush  |                             |
| Start Address(Word)       | 0                                                        | Set Selection | Index    | PC     | EPC                      | 37997        | Cour                | ht l   |                             |
|                           | SESSTON SO                                               | a . a 1       | 1        | 3400   | 3670770033334444E0CFC45  |              | 14                  |        |                             |
| Target                    | 5253108_50                                               | Get Selection | 2        | 3400   | E2801170000020CE0011400  | -30.7        | 14                  |        |                             |
| Action                    | ACTION_ASLINVA_DSLINVB 🗸                                 |               | 3        | 3400   | E28022223333444455551111 | -42.9        | 14                  |        | Total Singulation           |
|                           |                                                          |               | 4        | 3000   | 3035A754BC4465C000000008 | -46.0        | 14                  |        | 70                          |
| Selection Enable          | DISABLE ~                                                | Set Get       | 5        | 3000   | E2806894000040055A05AC61 | -32.5        | 14                  |        | 10                          |
| Write/Read/Kill Tag-      |                                                          |               |          |        |                          |              |                     |        | Total Unique<br>5           |
| Write Memory(Hex)         |                                                          | Write         |          |        |                          |              |                     |        |                             |
| Start Address             | 0                                                        |               |          |        |                          |              |                     |        | Total Duration (ms)         |
|                           |                                                          | Read          |          |        |                          |              |                     |        | 7109                        |
| Length                    | 0                                                        |               |          |        |                          |              |                     |        | 1105                        |
| Password(Hex)             | 00000000                                                 | Kill          |          |        |                          |              |                     |        | Singulation Rate (tags/sec) |
| Lock Tag                  |                                                          |               |          |        |                          |              |                     |        | 9.8                         |
| Mask<br>Action(pwd/perma) | Kill         Access         EPC         TID         User | Lock          |          |        |                          |              |                     |        |                             |

#### 図 4-2-1 対象タグの選択

## 4.3. Read/Write/Lock/Kill

#### 4.3.1.基本情報の紹介

Write Memory(Hex): データの書き込み

**Start Address**: スタートアドレス(単位: word)、タグの対象メモリバンクに操作するスタート アドレスです。0 に設定する場合、該当メモリバンクの1番目の word から操作します。1 に設定する 場合、該当メモリバンクの2番目の word から操作します。

Length: データの長さ(単位:word。0の場合、スタートアドレスから全てのデータの長さ)。 Password(Hex): アクセスパスワード/キルパスワード

デフォルト値:00000000

4.3.2. Read Tag

#### 操作手順:

例:対象メモリバンクは EPC、スタートアドレスは 2、長さは 2 のデータを読取します。

1.対象タグを選択する(「4.2 対象タグの選択」を参照)

2.読取するメモリバンクを選択: EPC。

3.スタートアドレスを入力(Start Address): 2。

4.読取データの長さを入力(Length): 2。

5.対象タグのアクセスパスワードを入力(Password)

6. [Read]をクリックする

7.読取に成功する場合、通知エリアにデータ「READ\_TYPE\_C\_TAG\_DATA」を返し、読み取った

ASTERISK INC.

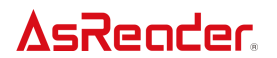

該当 RFID タグのデータは Inventory Data ページの Tag List の「Data」に表示されます。

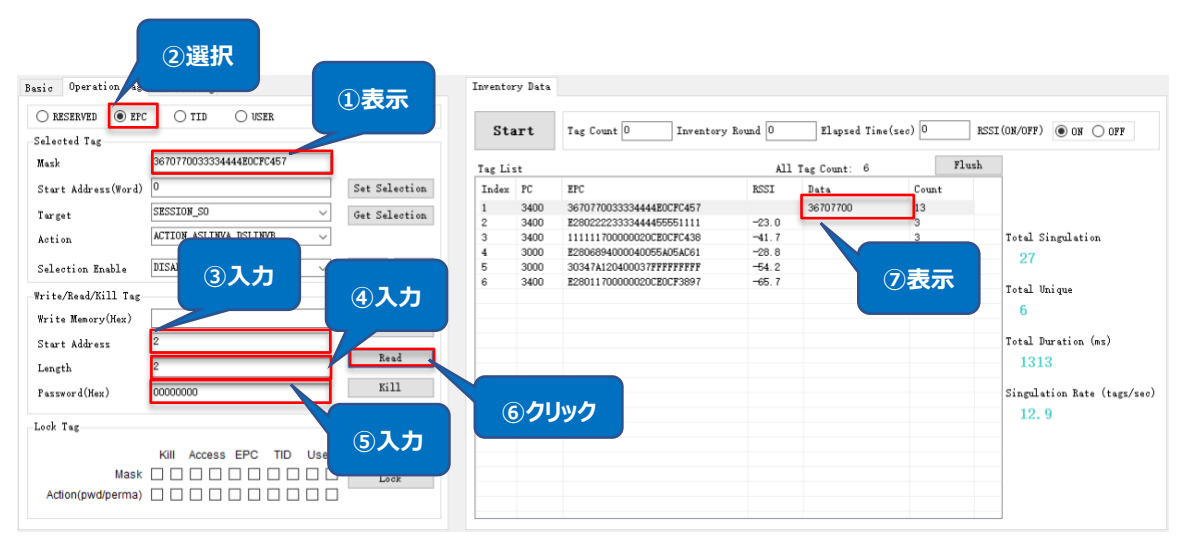

図 4-3-2-1 データを読取

#### 注意:

対象 RFID タグを読み取らなかった場合、通知エリアにデータ 「HANDLE\_ACQUISITION\_FAILURE」を返します。

#### 4.3.3. Write Tag

#### 4.3.3.1 Write Tag

#### 操作手順:

例: EPC バンクにスタートアドレスは 2、内容は「1234」のデータを書き込みます。

1.対象タグを選択する(「4.2 対象タグの選択」を参照)

2.メモリバンクを選択: EPC。

3.Write Memory に書き込みするデータを入力(入力データは word を単位として、4 桁または 4 桁の倍数必須、例:1234)。

4.スタートアドレスを入力(Start Address):2

5.対象 RFID タグのアクセスパスワードを入力(Password)、選択したメモリバンクはロックされない場合、00000000 を入力

6. [Write]をクリックする

7.書き込みに成功すると、通知エリアに「WRITE\_TYPE\_C\_TAG\_DATA」を返します。

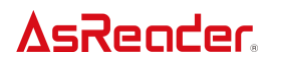

ASR-P3xU C# Demo ユーザーマニュアル

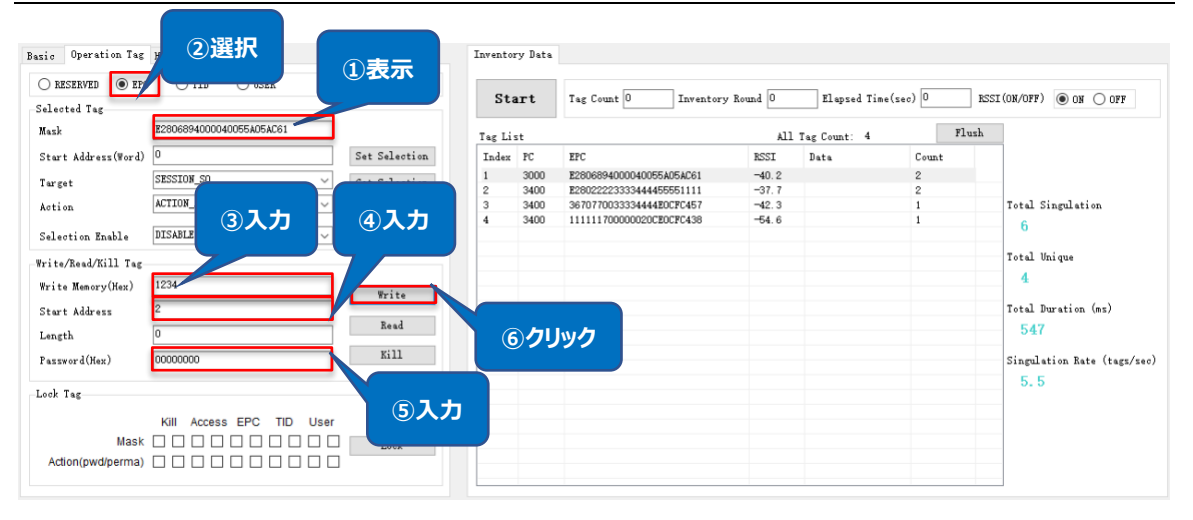

図 4-3-3-1-1 データを書き込み

4.3.3.2 アクセスパスワードの変更

## 例:対象 RFID タグのアクセスパスワードを「12345678」に変更

#### 操作手順:

- 1.対象タグを選択する(「4.2 対象タグの選択」を参照)
- 2.メモリバンクを選択: RESERVED。
- 3.Write Memory に変更したアクセスパスワードを入力: 12345678。
- 4.スタートアドレスを入力(Start Address): 2。
- 5.対象 RFID タグ現在のアクセスパスワードを入力(Password)、RESERVED バンクロックされ ない場合、00000000 を入力する。
- 6. [Write]をクリックする
- 7. 変更に成功すると通知エリアに「WRITE\_TYPE\_C\_TAG\_DATA」を返します。

| ΔsRe                                          | ader.                     | ASR-P3>       | ⟨U C≉    | # De           | emo ユーザーマニ                | ュアル       |                |        |              |                       |
|-----------------------------------------------|---------------------------|---------------|----------|----------------|---------------------------|-----------|----------------|--------|--------------|-----------------------|
| 2選打<br>Basi<br>RESERVED ○ EPC<br>Selected Tag | Cotting<br>Cotting        | 1表示           | Inventor | ry Data<br>art | Tag Count 0 Inventory     | y Round 0 | Elspsed Time(s | :ec) 0 | RSSI (ON/OFF | ) • ON OFF            |
| Mask                                          | E280222233334444555551111 |               | Tag Lis  | t              |                           | All       | Tag Count: 5   | F      | lush         |                       |
| Start Address(Word)                           | 0                         | Set Selection | Index    | PC             | EPC                       | RSSI      | Data           | Count  |              |                       |
| _                                             | CREETON CO                |               | 1        | 3400           | E28022223333444455551111  | -40.2     |                | 1      |              |                       |
| Target                                        | SESSION                   | Cat Calanting | 2        | 3400           | 1111111700000020CE0CFC438 | -25.9     |                | 1      |              |                       |
| Action                                        | ACTION_                   |               | 3        | 3400           | 3670770033334444E0CFC457  | -27.4     |                | 1      | Total        | Singulation           |
|                                               |                           | ④人刀           | 4        | 3000           | 12346894000040055A05AC61  | -28.8     |                | 1      | 5            |                       |
| Selection Enable                              | DISABLE                   |               | 5        | 3400           | E28011700000020CE0CE9C28  | -70.6     |                | 1      |              |                       |
| Write/Read/Kill Tag                           |                           |               |          |                |                           |           |                |        | Total        | Unique                |
| Huite Harmy (Var)                             | 12345678                  |               |          |                |                           |           |                |        | 5            |                       |
| Write Memory(Rex)                             | 12340010                  | Write         |          |                |                           |           |                |        |              |                       |
| Start Address                                 | 2                         |               |          |                |                           |           |                |        | Total        | Duration (ms)         |
| Length                                        | 0                         | Read          |          | 5/71           |                           |           |                |        | 43           | 7                     |
|                                               |                           | Ki11          | <u> </u> | )              | 92                        |           |                |        |              |                       |
| Password(Hex)                                 | 0000000                   |               |          |                |                           |           |                |        | Singul       | ation Rate (tags/sec) |
| I b T                                         |                           |               |          |                |                           |           |                |        | 11.          | . 4                   |
| Lock Isg                                      |                           | 「スナ           |          |                |                           |           |                |        |              |                       |
|                                               | Kill Access EPC TID User  |               |          |                |                           |           |                |        |              |                       |
| Mask                                          |                           | Lock          |          |                |                           |           |                |        |              |                       |
| Action(pwd/perma)                             |                           | 2000          |          |                |                           |           |                |        |              |                       |
|                                               |                           |               |          |                |                           |           |                |        |              |                       |
|                                               |                           |               |          | -              |                           |           |                |        |              |                       |

図 4-3-3-2-1 アクセスパスワードの変更

#### 4.3.3.3 キルパスワードの変更

操作手順は「4.3.3.2 アクセスパスワードの変更」と同じです。 注意:キルパスワードのスタートアドレスは「0」

#### 4.3.4. Lock Tag

タグの対象メモリバンクに対して、ロック、アンロック、永久ロックを行います。

#### 例:RFID タグの EPC バンクをロックします。

#### 操作手順:

1.対象タグを選択する(「4.2対象タグの選択」を参照)。

2.対象タグのアクセスパスワードを入力(Password)。

パスワードは「0000000」の場合、変更する必要がある(「4.3.3.2 アクセスパスワードの変更」 を参照)。

3.メモリバンクを選択: EPC。

4.アクションタイプを選択:pwd。

5.「Lock」をクリックする。

6.ロックに成功すると、通知エリアに「LOCK\_TYPE\_C\_TAG」を返します。

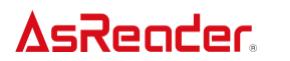

ASR-P3xU C# Demo ユーザーマニュアル

| Basic Operation Tag | HID Setting              | ிக            | <b>—</b>  | Invento | ry Data |                           |         |               |          |                             |
|---------------------|--------------------------|---------------|-----------|---------|---------|---------------------------|---------|---------------|----------|-----------------------------|
| ● RESERVED ○ EPC    | ⊖ TID ○ USER             | 01            |           |         |         |                           | n 1 0   | l =: (        | \ []     |                             |
| Selected Tag        |                          |               |           | Sta     | irt     | Tag Count 0 Inventory     | Kound 0 | Elapsed lime( | sec) 0 K | SSI(OR/OFF) ON O OFF        |
| Mask                | E28022223333444455551111 |               |           | Tag Li  | st      |                           | All     | Tag Count: 5  | Flush    |                             |
| Start Address(Word) | 0                        | Set S         | election  | Index   | PC      | EPC                       | RSSI    | Data          | Count    |                             |
| Toward              | SESSION SO               | Cat S         | -leastien | 1       | 3400    | 1111111700000020CE0CFC438 | -27.1   |               | 1        |                             |
| Targer              |                          | JOers         | erection  | 2       | 3400    | 3670770033334444E0CFC457  | -27.0   |               | 1        |                             |
| Action              | ACTION_ASLINVA_DSLINVB ~ | ļ             |           | 3       | 3000    | 12346894000040055A05AC61  | -25.6   |               | 1        | Total Singulation           |
|                     |                          |               |           | 4       | 3000    | 3035A754BC4465C000000008  | -51.2   |               | 1        | 5                           |
| Selection Enable    | DISABLE                  | Set           | Get       | 5       | 3400    | E28022223333444455551111  | -44.8   |               | 1        |                             |
| Write/Read/Kill Tag |                          |               |           |         |         |                           |         |               |          | Total Unique                |
| Write Memory(Hex)   |                          |               |           |         |         |                           |         |               |          | 5                           |
| Shareh Address      | 0                        |               | rite      |         |         |                           |         |               |          | Total Duration (ms)         |
| Start Address       | -                        |               | lead      |         |         |                           |         |               |          | 407                         |
| Length              | 0                        |               |           |         |         |                           |         |               |          | 437                         |
| Password(Hex)       | 12345678                 | 3             | 611       |         |         |                           |         |               |          | Singulation Rate (tags/sec) |
|                     |                          |               |           |         |         |                           |         |               |          | 11.4                        |
| Lock Tag            |                          |               | 入         | カー      |         |                           |         |               |          |                             |
|                     |                          |               |           |         |         |                           |         |               |          |                             |
|                     | KIII ACCESS EPC TID USE  | ·             | _         |         |         |                           |         |               |          |                             |
| Mask                |                          | 1             | ock       |         |         |                           |         |               |          |                             |
| Action(pwd/perma)   |                          | _             |           |         | _ (5)∙  | クリック                      |         |               |          |                             |
|                     |                          | _             |           |         |         |                           |         |               |          |                             |
|                     |                          |               |           |         |         |                           |         |               |          |                             |
| ( ) <b>1</b> 77     | 4-11                     | - <b>1</b> 21 | -         |         |         |                           |         |               |          |                             |
| (3)選                | 沢(                       | 4)選択          | R         |         |         |                           |         |               |          |                             |
|                     |                          |               |           |         |         |                           |         |               |          |                             |
|                     |                          |               |           |         |         |                           |         |               |          |                             |

図 4-3-4-1 ロック

その他の操作(アンロック、永久ロック)の操作手順は「ロック」と同じで、アクションタイプの変更をします。

アンロック:

| Lock Tag          |                          |      |
|-------------------|--------------------------|------|
|                   | Kill Access EPC TID User |      |
| Mask              |                          | Lock |
| Action(pwd/perma) |                          |      |

#### 図 4-3-4-2 アンロック

永久ロック:

| Lock Tag                         |      |
|----------------------------------|------|
| Kill Access EPC TID User<br>Mask | Lock |
| Action(pwd/perma)                |      |

図 4-3-4-3 永久ロック

注意:

1) RFID タグの Reserved バンクはロックされる場合、デフォルトパスワード「0000000」 で書き込み/読取できません。その他のバンクはロックされる場合、デフォルトパスワード 「00000000」で書き込みできませんが、読み取りはできます。

2) Reserved バンクは永久ロックされる場合、該当バンクに書き込み、アンロックできなくなります。

#### 4.3.5. Kill Tag

#### 操作手順:

1.対象タグを選択する(「4.2 対象タグの選択」を参照)。

2.対象タグのアクセスパスワードを入力(Password)。パスワードは「0000000」の場合、変 更する必要がある「4.3.3.2 アクセスパスワードの変更」を参照。

3.[[Kill]をクリックする。

| Basic Operation Tag | HID Setting              | ①表示           | Inventor | y Data |                           |         |                |          |                             |
|---------------------|--------------------------|---------------|----------|--------|---------------------------|---------|----------------|----------|-----------------------------|
| ● RESERVED ○ EPC    | 🔿 TID 🔿 USER 🥒           |               |          |        |                           |         | _              |          |                             |
| Selected Tag        |                          |               | Sta      | rt     | Tag Count 0 Inventory 1   | Round 0 | Elapsed Time(s | ec) 0 RS | SI(ON/OFF)  ON OFF          |
| Mask                | E28022223333444455551111 |               | Tag Li   | t      |                           | All     | Tag Count: 5   | Flush    |                             |
| Start Address(Word) | 0                        | Set Selection | Index    | PC     | EPC                       | RSSI    | Data           | Count    |                             |
| Tax sat             | SESSION_SO V             | Get Selection | 1        | 3400   | 1111111700000020CE0CFC438 | -27.1   |                | 1        |                             |
| 1 m Bar             |                          | Oer Derection | 2        | 3400   | 3670770033334444E0CFC457  | -27.0   |                | 1        |                             |
| Action              | ACTION_ASLINVA_DSLINVB ~ |               | 3        | 3000   | 12346894000040055A05AC61  | -25.6   |                | 1        | Total Singulation           |
|                     | DTCLDIP                  | C. 1. C. 1.   | 4        | 3000   | 3035A7548C4465C000000008  | -51.2   |                | 1        | 5                           |
| Selection Enable    | DISABLE                  | Set Get       | 5        | 3400   | £28022223333444455551111  | -44.8   |                | 1        |                             |
| Write/Read/Kill Tag |                          |               |          |        |                           |         |                |          | Total Unique                |
| Write Memory(Hex)   |                          | Heri A.       |          |        |                           |         |                |          | 5                           |
| Start Address       | 0                        | Write         |          | シクリ    | ック                        |         |                |          | Total Duration (ms)         |
| Length              | 0                        | Read          |          |        |                           |         |                |          | 437                         |
| Password(Hex)       | 12345678                 | Kill          |          |        |                           |         |                |          | Singulation Rate (tags/sec) |
|                     |                          |               |          |        |                           |         |                |          | 11.4                        |
| Lock Tag            |                          |               |          |        |                           |         |                |          | 11.4                        |
|                     |                          | ②入力           |          |        |                           |         |                |          |                             |
|                     | Kill Access EPC TID U    |               |          |        |                           |         |                |          |                             |
| Mask                |                          | Lock          |          |        |                           |         |                |          |                             |
| Action(pwd/perma)   |                          |               |          |        |                           |         |                |          |                             |
|                     |                          |               |          |        |                           |         |                |          |                             |

図 4-3-5-1RFID タグをキル

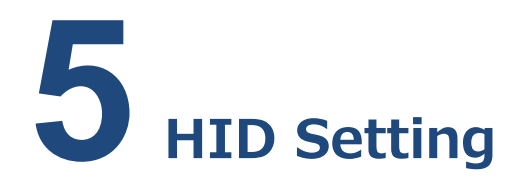

このページで HID モードの稼動パラメータの設定を行います。このページのパラメータは全て P3xU に保存されます。

HID モードの稼動パラメータは Mask、インベントリ間隔、出力データのサフィックスを含めています。 「Set」ボタンをクリックすると、HID モードパラメータの設定を行います。「Get」ボタンをクリックすると、 HID モードパラメータの取得を行います。

HID (Human Interface Device) モード: P3xU を Windows PC (または Android 端 末)に接続すると、ASR-P3xU がキーボードとして認識されます。 P3xU で読み取ったデータはそのま ま Windows PC に送信され、テキスト入力ツールに表示されます。 専用 SDK を用いた App は不 要です。 HID モードは、 Android 端末と Windows PC に対応しています。

HID モードで RFID タグのインベントリ方法: P3xU に電源を入れた後、RFID タグを P3xU のア ンテナに近づけ、P3xU の「Scan」キーを押下すると、青い LED が点滅になり、インベントリされたデー タが Windows PC(または Android デバイス)のテキスト入力ツールに表示されます。再度 「Scan」キーを押下すると、インベントリ停止します。

HID モードに切り替わる方法:

**AsReader** 

1.P3xUのスイッチを HID に調整: 2-OFF(1-reserve)。

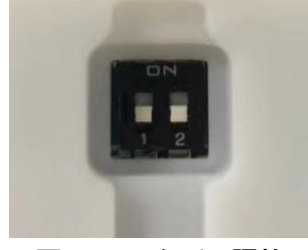

図 5-1 スイッチの調整

2.USB-C ケーブルで「POWER/PC」ポートを介して P3xU を Windows PC(または Android 端

末)に接続します。LED が点灯し、ビープ音 2 回鳴ると、P3xU は接続成功です。

ASTERISK INC.

### 5.1. Mask

本機能で RFID タグの対象メモリバンクの指定スタートアドレス/長さのデータを出力することができます。

#### 操作手順:

例: EPC バンク、長さは2のデータを出力します。

1.メモリバンクを選択: EPC

2.スタートアドレスを入力(Start Address):1

- 3.長さを入力(Read Length):2
- 4.「Set」ボタンをクリックする。

|                         | ) User            |       |
|-------------------------|-------------------|-------|
| StartAddress(Word)      | 1                 | ②入    |
| Read Length(Word)       | 2                 | 37    |
| Repeat data filter time |                   |       |
| ● EPC ○ TID             | 0*1s ~            |       |
| Inventory interval      | 0*0.1s            |       |
| ☑ Output with Enter     | Output with Tab   |       |
| Output with Space       | Output with Comma |       |
|                         |                   | - II. |

図 5-1-1 HID Mask

P3xUをHIDモードに切り替わって Windows PC(または Android 端末)に接続、テキスト入 カのアプリを起動(メモなど)します。P3xUの「Scan」キーを押下すると、インベントリされた RFID タグ のデータは下記の通りに出力されます。

30347A12 36707700 30347A12 E2802222 36707700 30347A12

#### 図 5-1-1-2 HID モード出力されたデータ

注意:

1) メモリバンクを EPC、Start Address を 0 に設定する場合、PC データも出力されます; Start Address を 1 に設定する場合、EPC データのみを出力されます。

2) メモリバンクを EPC 、Start Address と Read Length を 0 に設定する場合、全ての PC+EPC データを出力します。

3) メモリバンクを TID または USER に設定する場合、Start Address と Read Length を 0 に設定すると、データを出力しません。

## 5.2. Output without Repeat EPC /Output without

## **Repeat TID**

Output without repeat EPC と Output without repeat TID を同時に選択できません。 Output without repeat EPC と Output without repeat TID のいずれかを選択する場合、 インベントリされた重複 EPC / TID データを一回しか出力されません。両方とも選択しない場合、イン ベントリされた重複データが全部出力されます。

例:Output without Repeat EPCを選択 操作手順:

1.Output without Repeat EPC を選択/選択解除

2.「Set」ボタンをクリックする

|                         | Output            | without repeat EPC |
|-------------------------|-------------------|--------------------|
| ● EPC ○ TID             | O User            | without repeat TID |
| StartAddress(Word)      | 1                 |                    |
| Read Length(Word)       | 2                 |                    |
| Repeat data filter time |                   |                    |
| ● EPC ○ TID             | 0*1s              | ×                  |
| Inventory interval      | 0*0.1s            | ~                  |
| anventory interval      |                   |                    |
| Output with Enter       | r 🗌 Output with T | ab                 |

図 5-2-1 Output without Repeat EPC/TID

注意: Start Address、Read Length を 0 に設定する場合、Output without Repeat EPCとOutput without Repeat TID が選択できなくなります。

## 5.3. Repeat data filter time

同じ RFID タグの出力間隔時間。設定範囲: 0\*1s~99\*1s。

Repeat data filter time を 10\*1s、に設定する場合、読取範囲内の RFID タグデータが一度 出力してから、10 秒経たないと、再度出力できません。

### 同じタグの EPC データの出力間隔を 1s に設定 操作手順 :

1.Output without repeat EPCとOutput without repeat TID を選択しない。

2.Repeat data filter time 下の EPC を選択する。

3.Repeat data filter time のドロップダウンリストから間隔時間「1\*1s」を選択する。

4. [Set] ボタンをクリックする。

| HID work parameter      |                     | ①選択しない                         |
|-------------------------|---------------------|--------------------------------|
| ● EPC ○ TID (           | ) User              | it repeat EPS<br>it repeat TID |
| StartAddress(Word)      | 1                   |                                |
| Read Length(Word)       | 2                   |                                |
| Repeat data filter time |                     | ②選択                            |
| ● EPC ○ TID             | 1*1s                | ~                              |
| Inventory interval      | 0*0.1s              | .~                             |
| 🗹 Output with Enter     | Output with Tab     |                                |
| Output with Space       | 🗌 Output with Comma |                                |
| ③クリック                   | Set                 | Get                            |

図 5-3-1 Repeat data filter time

#### 注意:

1) Output without repeat EPC または Output without repeat TID が選択され たら、Repeat data filter time は無効になり、選択できなくなります。

2) Start Address、Read Length とも 0 の場合、Repeat data filter time は固定 値 0\*1s になります。

3) Start Address、Read Length とも 0 ではない場合、Repeat data filter time は選択できます。

## 5.4. Inventory interval

インベントリ間隔時間を設定します。設定範囲: 0\*0.1s~10\*0.1s。

操作手順:

1.ドロップダウンリストから間隔時間を選択する。

2. [Set]ボタンをクリックする。

| Basic Operation Tag HID Sett            | ting Other Se | etting                                              |
|-----------------------------------------|---------------|-----------------------------------------------------|
| EPC TID (                               | ) User        | Output without repeat EPC Output without repeat TID |
| StartAddress(Word)                      | 0             |                                                     |
| Read Length(Word)                       | 0             |                                                     |
| Repeat data filter time                 | A. 1          |                                                     |
| ● EPC ○ TID                             | U*1s          |                                                     |
| Inventory interval                      | 1*0.1s        | ~                                                   |
| ✓ Output with Enter ○ Output with Space |               | utput with Tab<br>utput with Comma                  |
| ②クリック                                   |               | Set Get                                             |

図 5-4-1 Inventory interval

#### 注意:

メモリバンクを EPC に選択、Start Address、Read Length とも 0 に設定する場合のみ、 Inventory Interval は選択できます。

## 5.5. Output suffix

出力データのサフィックスを設定します。

設定可能な値:Enter(デフォルト)、Tab、Space、Comma、なし(四つのサフィックスとも選択しない)、

シングルオプション。

操作手順:

1.いずれのサフィックスを選択する(選択しなくてもいい)。

2. [Set] ボタンをクリックする

## **AsReader**

| ● EPC O TID C           | ) User | Output without repeat EPC Output without repeat TID |
|-------------------------|--------|-----------------------------------------------------|
| StartAddress(Word)      | 0      |                                                     |
| Read Length(Word)       | 0      |                                                     |
| Repeat data filter time | 0*1s   | ~                                                   |
|                         | 1+0.1- |                                                     |
| Inventory interval      | 1*0.18 |                                                     |
| Output with Enter       |        | Output with Tab                                     |
| Output with Space       |        | Output with Comma                                   |

図 5-5-1 Output suffix

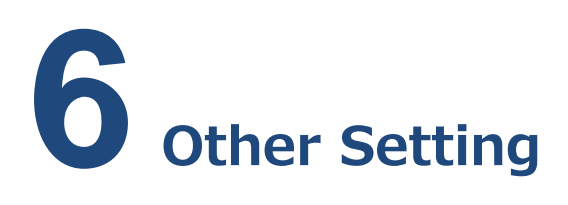

RFID タグの Auto Inventory のスケジュールや、読み取ったデータの保存先を設定するページです。設定したパラメータは、App に保存されます。

| Choose Path     | C:¥Users¥bsets¥D | esktop¥RF Data | Files 1   |             |
|-----------------|------------------|----------------|-----------|-------------|
|                 |                  |                | Set       | Get         |
| -Auto Inventory |                  |                | 2023/02/  | /09 11:24:8 |
| ON/OFF ON       | ~                |                | Set       | Get         |
| 🔽 Weekda        | У                |                | 🔽 Weekend |             |
|                 |                  |                |           |             |

図 6-1

## 6.1. Export Path

**AsReader** 

インベントリする RFID タグデータの保存先のパスを設定します。デフォルトはブランクです。保存先の パスは、下の図の「Choose Path」ボタンをクリックして選択するか、手動で入力することができます。

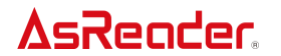

| Choose Path | C:¥I leere¥heete¥Deekton¥    | (RE Data Files 1 |     |
|-------------|------------------------------|------------------|-----|
| 0100301001  | C-+ C-SCI S+D-SCI S+DC-SKIOP | a bata mesit     |     |
|             |                              | Cat              | Get |

図 6-1-1

保存先を設定する場合、P3xU がインベントリ停止するたびに、インベントリした RFID タグデータが このパスに自動保存されます。保存先を設定してない場合、インベントリした RFID タグデータは保存 されません。タグデータのファイル名は、カウント開始からカウント終了までの時間(24 時間制、ミリ秒 単位)にちなんで命名されます。ファイル形式は.csv ファイルです。 例: 20230209141000896\_20230209142000327.csv。

## 6.2. Auto Inventory

ここでは、RFID タグの自動インベントリのスケジュールを設定することができます。

この機能を有効にすると、アプリを起動してバックグラウンドに退避させても、指定された時間だけ自動的にインベントリが実行されます。

| to Inventory                     | 2023/02   | /09 11:24:5 |
|----------------------------------|-----------|-------------|
| ON/OFF ON V                      | Set       | Get         |
| 🗹 Weekday                        | 🔽 Weekend |             |
| 🗹 Mon 🗸 Tues 🗸 Wed 🗸 Thurs 🖉 Fri | Sat S     | un          |

図 6-2-1

#### 項目説明:

- ON/OFF:自動インベントリ機能のON/OFFを選択できます。
- ・ StartTime:インベントリを開始する時間です。設定形式:HH:MM、手動で入力するか、上下の矢印を押して調整することができます。
  - StopTime:インベントリを停止する時間です。設定形式:HH:MM、手動で入力する

ASTERISK INC.

か、上下の矢印を押して調整することができます。

#### 自動インベントリ操作手順:

- 1. 自動インベントリを行う曜日を選択します(複数選択可)。
- 2. インベントリの開始時刻と終了時刻を設定します。終了時刻は開始時刻より後の時間を 設定してください。
- 3. Set ボタンをクリックすると、設定が完了します。設定後、Get ボタンをクリックすると、パラメー タが正常に設定されたことを確認することができます。
- 4. ON/OFF ドロップダウンリストで ON を選択すると、本機能が有効になります。(OFF を選択した場合、設定したパラメータは削除されず、この機能だけが無効になります)

注意:

- 1) 自動インベントリを使用するには、アプリは起動中、且つ接続されている状態です。
- 2) 自動インベントリは1日1回までで、日をまたいで設定することはできません。
- 3) 自動インベントリの設定期間中に本アプリが起動した場合、本アプリ起動時に自動的に インベントリが開始されます。
- 4) 例:自動インベントリを 15:00~16:00 に設定 インベントリ開始して、15:30 に「Stop」ボタンをクリックし、インベントリ終了します。その後 15:30 と 16:00 の間に再度「Start」ボタンをクリックして、16:00 に「Stop」ボタンをクリックしない場合、インベントリは自動停止されます。保存先を設定した場合、CSV ファイルは二つ生成され、それぞれの終了時刻は 15:30 と 16:00 になります。
- 5) 例:自動インベントリを15:00~16:00 に設定 14:30 に「Start」ボタンをクリックしてインベントリ開始します。15:00 まで「Stop」ボ タンをクリックしない場合、続けてインベントリします。保存先を設定した場合、 14:30~15:00 時間帯のデータも含めて「14:30~16:00」のデータが出力されます。

## **7** Firmware Update

## 7.1. P3xU Firmware Update

この機能で P3xU のファームウェアをアップデートできます。 本機能を使うには、広域ネットワークに接続する必要があります。

#### 操作手順:

1.「Get Files」ボタンをクリックして、更新可能なファームウェアファイルのリストを取得できます。

| -Firmware Upd | ate    |         |                                   |               |         |                        |           |         |
|---------------|--------|---------|-----------------------------------|---------------|---------|------------------------|-----------|---------|
| FW Version    | 1.0.21 | Get Ver | HW Version $\left[  ight.  ight.$ | 1 ①クリック       | t Ver   | RFID FW Version RED4S_ | 2.2.1_J   | Get Ver |
| FW Files      |        | ~       | Get Files                         | Paate RFID FW | Files [ | ~                      | Get Files | Update  |

図 7-1-1 Get Files

2.「FW Files」にファームウェアリストを表示します。リストから対象ファームウェアを選択します。

| 3.「Update」をク                         | リックします    | •                                                        |        |
|--------------------------------------|-----------|----------------------------------------------------------|--------|
|                                      | ②選択       | ③ <b>クリック</b>                                            |        |
| Firmware Update<br>FW Version 1.0.21 | Get Ver   | HW Version 1.0.2 Get Ver RFID FW Version RED4S_v22.1_J G | et Ver |
| FW Files P3xU_V1.0.2                 | 1_V2bin ∽ | Get Files Update RFID FW Files Get Files                 | lpdate |

図 7-1-2 FW Files

4.ポップアップしたメッセージに「Yes」をクリックすると、ファームウェア更新を行います。通知エリアに更新の進捗が表示されます。

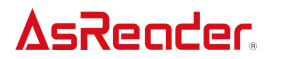

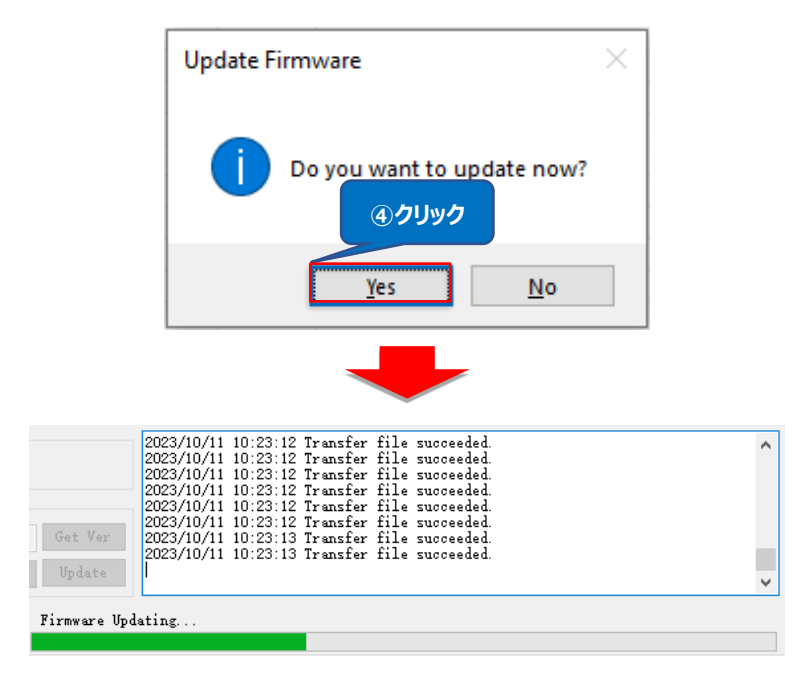

図 7-1-3 Firmware Updating

5. 更新完了すると、以下のメッセージを表示され、「Yes」ボタンをクリックして、P3xUを再起動します。

ファームウェア更新後に P3xU を再起動しないと、ファームウェアが古いバージョンのままです。

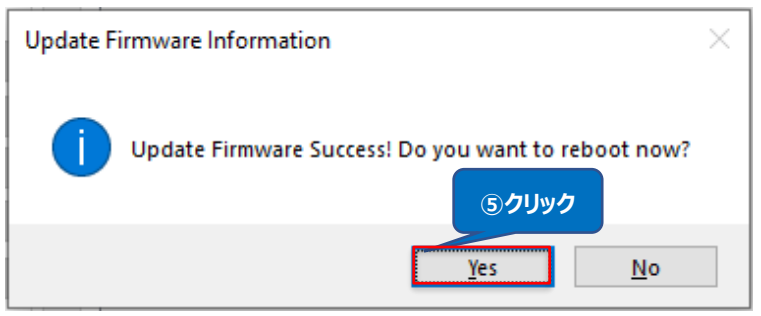

図 7-1-4 Update Complete

6. LED は点灯し、且つビープ音が 2 回鳴ると、P3xU は起動に成功し、以下のメッセージが表示 されます。 App が未接続の状態になります。

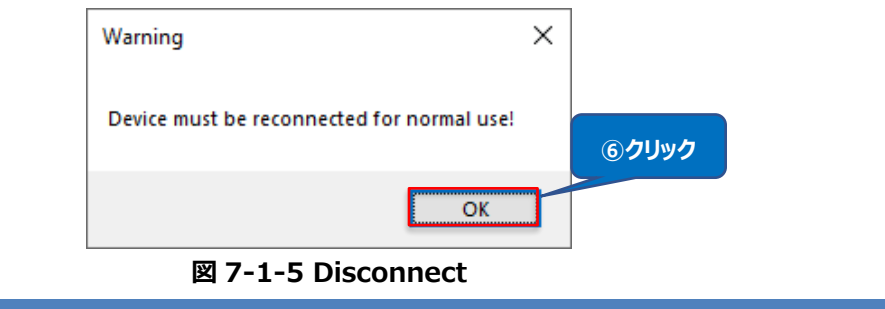

7.「Connect」ボタンをクリックして、再接続します。

接続成功後にファームウェアバージョンを自動的に取得します。

「Get Ver」ボタンをクリックしてもファームウェアバージョンを取得できます。

|                                                                   | ⑦クリック                       |
|-------------------------------------------------------------------|-----------------------------|
| VCP<br>COM Port COM6 V Search Baud Rate 115200bps Co              | nnect Disconnect            |
|                                                                   |                             |
| VCP                                                               |                             |
| COM Port COM6 V Search Baud Rate 115200bps Conne                  | Disconnect                  |
| Firmware Update                                                   |                             |
| FW Version 1.0.2 Get Ver HW Version 1.0.2 Get Ver RFID FW Version | sion RED4S_v2.2.1_J Get Ver |
| FW Files                                                          | ✓ Get Files Update          |

図 7-1-6 Reconnect

## 7.2. RFID Module Firmware Update

この機能で P3xU の RFID モジュールのファームウェアをアップデートできます。

本機能を使うには、広域ネットワークに接続する必要があります。

#### 操作手順:

1. 「Get Files」ボタンをクリックして、更新可能な RFID モジュールのファームウェアファイルのリストを 取得できます。

| Firmware Update           |                  |               |                                | ①クリック   |
|---------------------------|------------------|---------------|--------------------------------|---------|
| FW Version 1.0.21 Get Ver | HW Version 1.0.2 | Get Ver       | RFID FW Version RED4S_v2.2.1_J | Get Ver |
| FW Files 🗸 🗸              | Get Files Update | RFID FW Files | ⊸ Get Files                    | Update  |

#### 図 7-2-1 Get Files

2. 「FW Files」に RFD モジュールのファームウェアリストを表示します。リストから対象ファームウェア を選択します。

| 3. 「Update」をクリックします。                                               | ②選択                                                                   | ③クリック  |
|--------------------------------------------------------------------|-----------------------------------------------------------------------|--------|
| Firmware Update FW Version 1.0.21 Get Ver HW Version 1.0.2 Get Ver | RFID FW V sion RED4S_v2.2.1_J                                         | G Ver  |
| FW Files Get Files Update RFID FW Files                            | RED4S_v2.2.1_Jhex Get Files<br>RED4S_v2.2.1_Jhex<br>RED4S_v2.2.0_Jhex | Update |

#### 図 7-2-2 FW Files

4. ポップアップしたメッセージに「Yes」をクリックすると、ファームウェア更新を行います。通知エリアに更新の進捗を表示します。

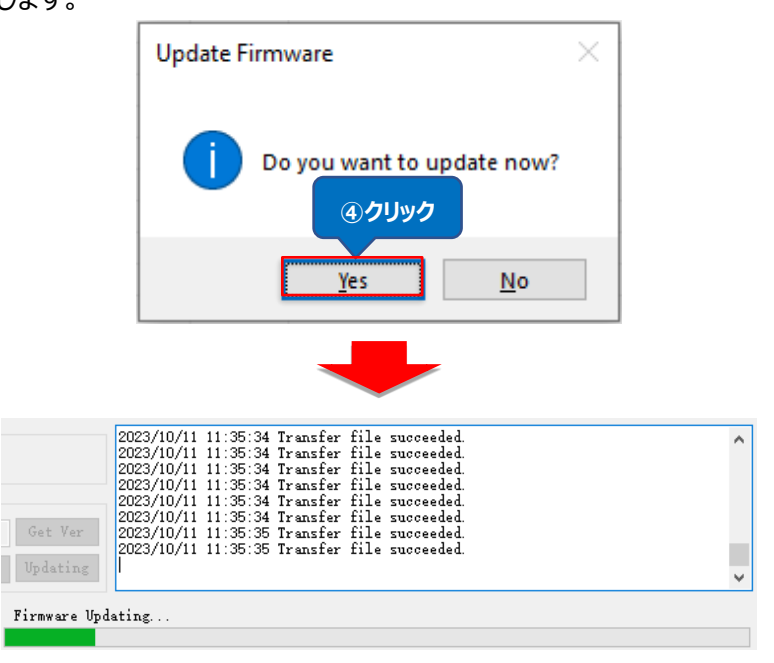

#### 図 7-2-3 Firmware Updating

5. 更新完了すると、以下のメッセージが表示されます。

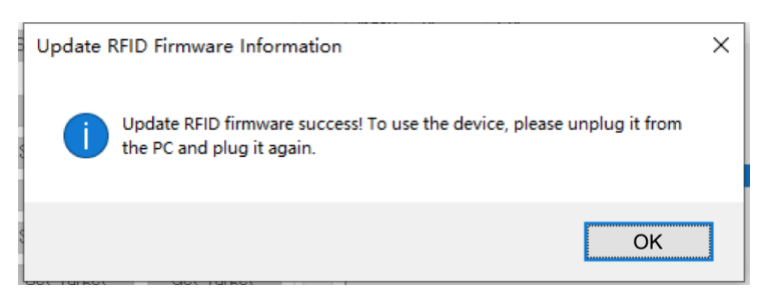

#### 図 7-2-4 Update Complete

6. P3xUは Windows PCとの物理接続を一度切断して、改めて接続する必要があります。

LED は点灯し、且つビープ音が2回鳴ると、P3xU は起動に成功します。App は未接続の状態で す。「Connect」ボタンをクリックして、接続を行います。接続成功後に RFID モジュールのファームウェ アバージョンを自動的に取得されます。

「Get Ver」ボタンをクリックしてもファームウェアバージョンを取得できます。

| VCP<br>COM Port | COM6 ~ | Search | Baud Rate | 115200bps | Connect | ⑦クリック Disconnect |  |
|-----------------|--------|--------|-----------|-----------|---------|------------------|--|
|                 |        |        |           | -         |         |                  |  |
| ASTERIS         | KINC.  |        |           |           |         |                  |  |

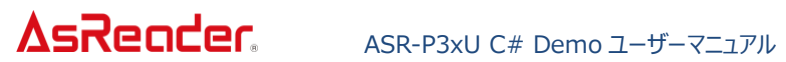

| -VCP<br>COM Port           | COM6 V Search Baud Rate 115200bps                                                      | Connect Disconnect                     |
|----------------------------|----------------------------------------------------------------------------------------|----------------------------------------|
| -Firmware Up<br>FW Version | date           1.0.21         Get Ver         HW Version         1.0.2         Get Ver | RFID FW Version RED4S_v2.2.1_J Get Ver |
| FW Files                   | Get Files Update RFID FW Files                                                         | Get Files Update                       |

図 7-2-5 Reconnect

ASTERISK INC.

ASR-P3xU C# Demo

## ユーザーマニュアル

2023 年 10 月第二版

#### 株式会社アスタリスク

〒532-0011 大阪市淀川区西中島 5-6-16 新大阪大日ビル 201